## آدرسهای دفتر کار مجاز ی

🖌 دفتر کار مجازی در پلت فرم Adobe Connect (اولویت اول)

با نصب نرمافزار Adobe Connect و سپس کپی و پیست کردن لینک زیر در نرمافزار و یا مستقیماً با کلیک بر روی لینک زیر با وارد کردن نام و نام خانوادگی (Name) به صورت مهمان (Guest) وارد دفتر کار مجازی شوید. لازم به ذکر است که بدون نصب نرمافزار Adobe Connect، امکان ورود به دفتر کار مجازی به صورت تحت وب با کپی و پیست کردن لینک زیر در آدرس بار (Address Bar) بروزهایی (Browsers) مثل گوگل کروم (Microsoft Edge) یا مایکروسافت ادج (Microsoft Edge) نیز وجود دارد.

http://vcm5.hormozgan.ac.ir/vc391056

🖌 دفتر کار مجازی دو در پلت فرم Google Meet (اولویت دوم)

در صورت اشکال در ورود به دفتر کار مجازی اول، ابتدا وارد اکانت جیمیل شخصی شوید (Username@gmail.com) و سپس با کلیک بر روی لینک زیر و یا کپی و پیست کردن لینک زیر در آدرس بار (Address Bar) بروزهایی (Browsers) مثل گوگل کروم ( Goole لینک زیر در بستر گوگل (Chrome) یا مایکروسافت ادج (Microsoft Edge) وارد دفتر کار مجازی در بستر گوگل میت (Goole Meet) شوید.

https://meet.google.com/kgk-jdje-xdz